相机出现丢包现象时按照以下步骤进行排查,排查到某一步时若丢包现象得到改善即可停止。

1, 检查防火墙是否已经关闭。控制面板——系统和安全——Windows 防火墙——打开或关闭 Windows 防火墙——关闭 Windows 防火墙 (不推荐)。

|                                                                                                    | × |
|----------------------------------------------------------------------------------------------------|---|
| · · · · · · · · · · · · · · ·                                                                                                    | Q |
| 文件(日 編輯(王) 查看(V) 上具(王) 帮助(王)                                                                                                    |   |
| 自定义每种类型的网络的设置                                                                                                    |   |
| 他们以降风险的原因的时候开关至时间自过重时的大幅收重。<br>什么具网络位置?                                                                                                    |   |
| 家庭或工作(专用)网络位置设置                                                                                                    |   |
| <ul> <li>◇ 启用 Windows 防火増</li> <li>□ 阻止所有传入连接,包括位于允许程序列表中的程序</li> <li>□ Windows 防火増阻止新程序时通知我</li> <li>② 美闭 Windows 防火増(不推荐)</li> <li>◇ A用网络位置设置</li> <li>◇ 高用 Windows 防火増</li> <li>□ 阻止所有传入连接,包括位于允许程序列表中的程序</li> </ul> | 2 |
| ☑ Windows 防火增阻止新程序时通知我 ● 关闭 Windows 防火増(不推荐) ● 規制 ● 規制                                                                                                    | ] |

- 2, 确认电脑上是否有 360 安全卫士, 360 杀毒软件或者类似的软件在运行。有的话退出或 者卸载。
- 3, 设置网卡相关参数。路径: 控制面板\网络和 Internet\网络连接\本地连接\属性\配置\高级

|                                      |                                     |                                    |                    |                         | Ļ | □ X |
|--------------------------------------|-------------------------------------|------------------------------------|--------------------|-------------------------|---|-----|
|                                      | 网络和 Internet 🕨                      | 网络连接 →                             | •                  | 投票 网络连接                 |   | Q   |
| 文件(F) 编辑(E) 查看(V) I                  | [具(T) 高级(N) 有                       | §助(H)                              |                    |                         |   |     |
| 组织 ▼ 禁用此网络设备                         | 诊断这个连接                              | 重命名此连接                             | 查看此连接的状态           | 更改此连接的设置                |   |     |
| 本地连接<br>gj.com<br>Realtek RTL8139/81 | 0x Family F                         | 本地连接 2<br>未识别的网络<br>Realtek PCIe   | e GBE Family Contr | 本地连接 3<br>网络 3<br>RNDIS |   |     |
| 日新开连接<br>WAN Miniport (PPP           | Realtek PCIe GBE                    | Family Controller                  | 属性                 | ×                       |   |     |
| - WAIN Miniport (PPP                 | 常规 高级                               |                                    | 详细信息   电源管理        |                         |   |     |
|                                      | 此网络适配器可然后在右边选择                      | 使用下列属性。在)<br>它的值。                  | 左边单击您想更改的属他        | <u>ŧ</u> ,              |   |     |
|                                      | 属性 (P):                             |                                    | 值(0):              |                         |   |     |
|                                      | ARP 减资<br>IPv4 硬件构绘                 | <u>ئە</u>                          | 开启                 | •                       |   |     |
|                                      | NS 减负<br>TCP 硬件核验和                  | (IPv4)                             |                    |                         |   |     |
|                                      | UDP 硬件校验和<br>UDP 硬件校验和<br>UDP 硬件校验和 | 1 (IPv6) =<br>1 (IPv4)<br>1 (IPv6) |                    |                         |   |     |
|                                      | 传送缓冲区大量传送减负                         | v2 (IPv4)                          |                    |                         |   |     |
|                                      | 大量传法减负<br>关机 网络唤醒<br>环保节能           | v2 (11v6)                          |                    |                         |   |     |
|                                      | 攘收端调整<br>接收缓冲区                      | -                                  |                    |                         |   |     |
|                                      |                                     |                                    | -                  |                         |   |     |
|                                      |                                     |                                    |                    |                         |   |     |
|                                      | 17.0                                |                                    |                    |                         |   |     |
|                                      |                                     |                                    | 确定                 | 取消                      |   |     |

包括以下参数:

①巨型帧/巨型数据包设置 9 KB MTU

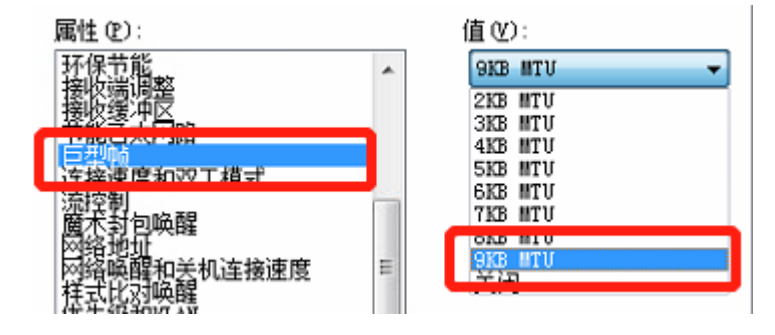

②连接速度与双工模式选择 1Gbps 全双工

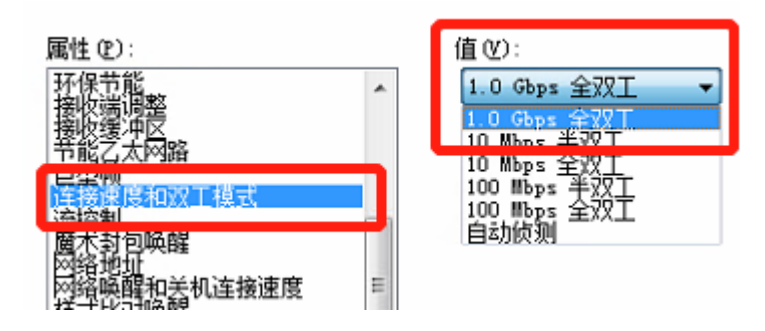

③传送缓冲区与接收缓冲区设置到最大

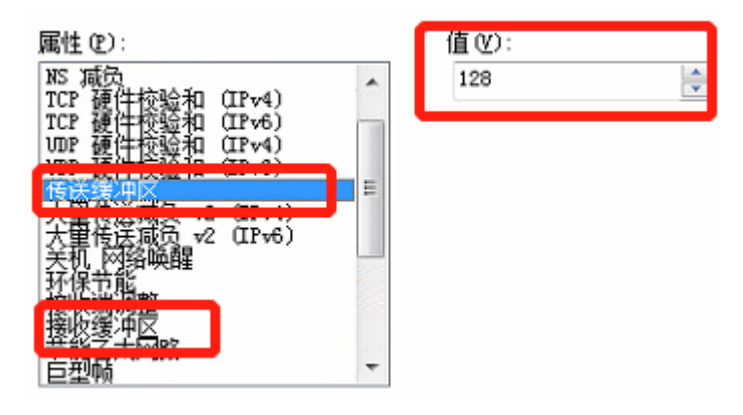

④ IEEE 或者 环保节能 建议关闭

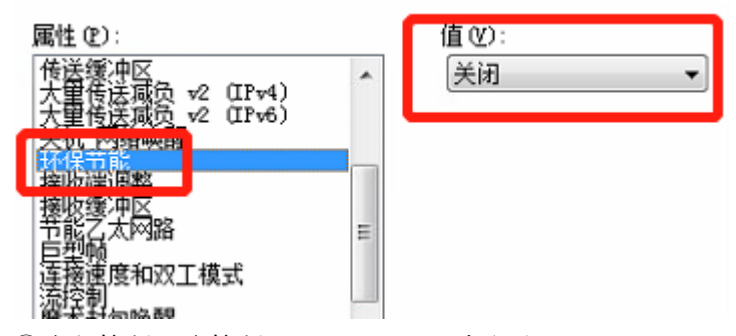

⑤流程控制、流控制、FlowControl 建议关闭

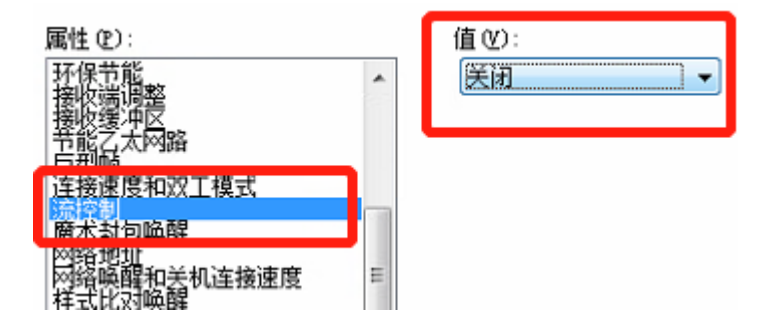

⑥中断节流、中断模式或中断调整等建议关闭

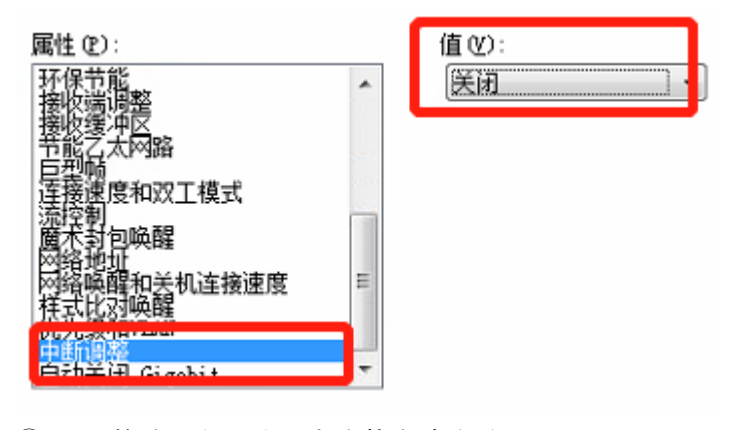

⑦UDP 校验 (IPV4) 直连状态建议关闭

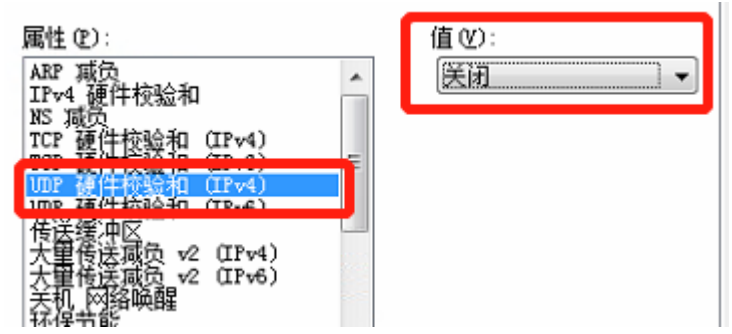

4, 如果依然存在丢包,可以适当增大 SCPD 的值 (默认值 400)。具体设置情况请根据实际 丢包情况权衡决定。并请确认 Packet Size (GEV SCPD 上方的参数)的数值是否为 8164。

| <ul> <li>Transport Laye</li> </ul> | ·            |          |   |   |
|------------------------------------|--------------|----------|---|---|
| Payload Size(B)                    |              | 10616832 |   |   |
| GEV Version M                      |              |          |   |   |
| GEV Version M                      | 1            | 2        |   | ÷ |
| GEV SCPS Big End                   |              |          |   |   |
| GEV SCPS Packet                    | 816          | 4        | ÷ |   |
| GEV SCPD                           | 600          |          | ÷ |   |
| GEV SCDA                           | 192.168.2.12 |          |   |   |
| GEV SCSP                           | 0x0          |          |   |   |

5, 进行以上设置后还丢包的话可以适当限制帧率。

| 属性树        | 常用属性      | 触发       | 图像处理 |
|------------|-----------|----------|------|
|            |           |          | Q    |
| Favorite   | s         |          |      |
| > Device C | ontrol    |          |      |
| > Image F  | ormat C   |          |      |
| ~ Acquisit | ion Cont  |          |      |
| Acquisiti  | on Mode   | Continuo | us 🦼 |
| Acquisiti  | on Start  | Exec     | ute  |
| Acquisiti  | on Stop   | Exec     | ute  |
| Acquisiti  | on Burst  |          | ÷    |
| Acquisiti  | on Frame  | 18.88    |      |
| Acquisiti  | on Frame  |          |      |
| Resulting  | g Frame R | 18.88    |      |

在属性树中改变相关参数后记得保存相关参数。保存参数参照以下方法:

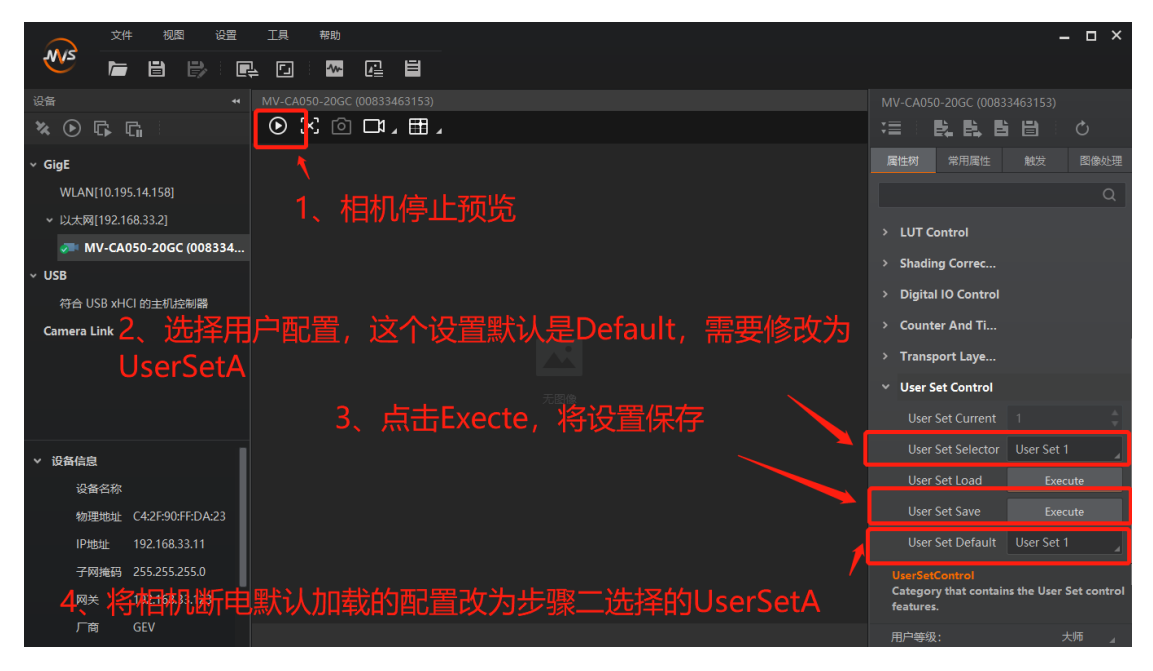

6, 还不能解决的话请联系我们进行远程了解具体情况